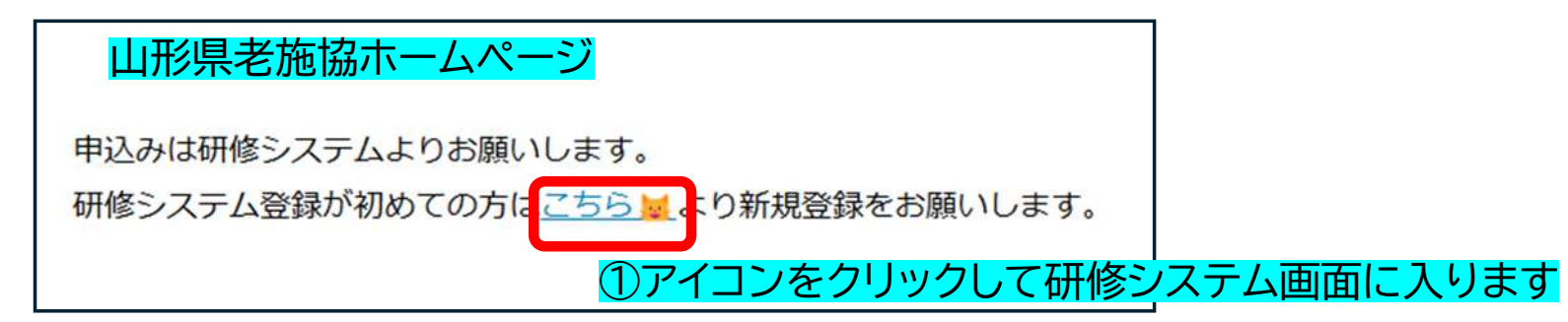

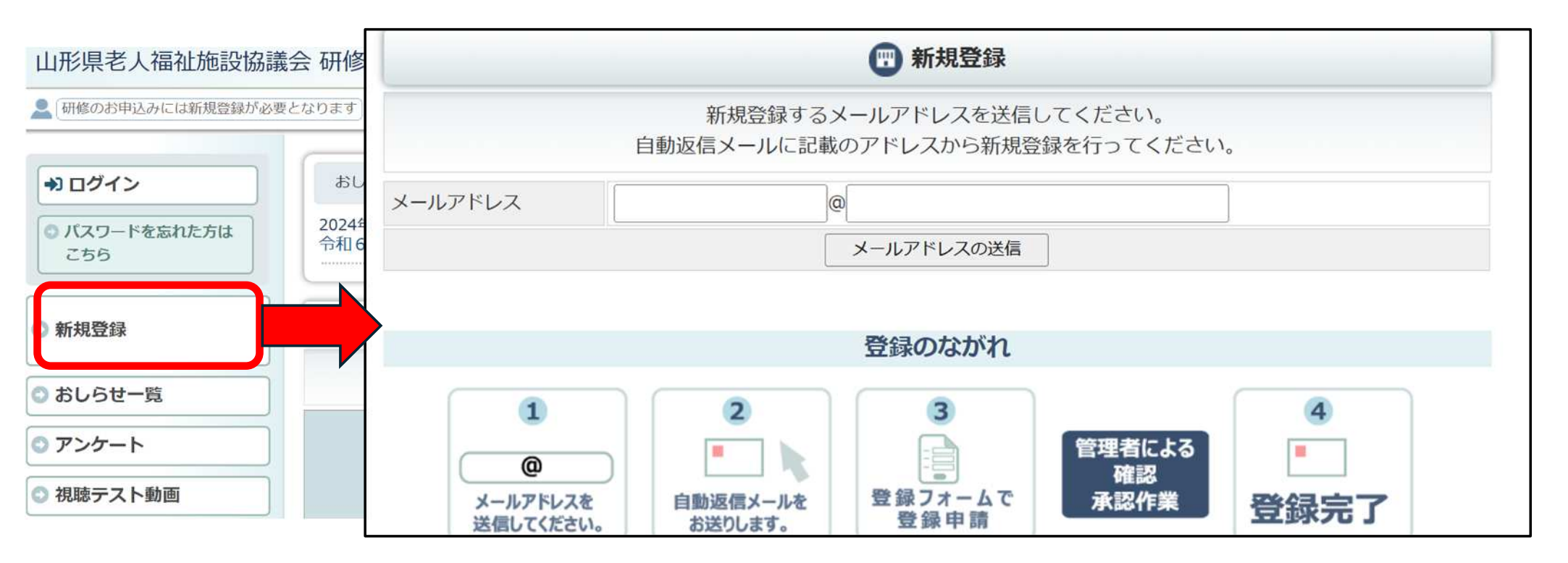

②新規登録を選択し、メールアドレスの送信をしてください

| 研修管理システム 新規登録情報のお知らせ<br>山形県老人福祉施設協議会 <yamagata@roushikyo-kensyu.jp></yamagata@roushikyo-kensyu.jp>                                | ④研修管理システム登録完了のお知らせが届きまし<br>らメール本文中の【ホームページ】URLよりマイペー<br>ジへ入室し、研修の申込みを行ってください                              |
|----------------------------------------------------------------------------------------------------|----------------------------------------------------------------------------------------------------|
| 研修管理システムへの新規登録用 E メールアドレスを受け付けました。<br>以下に記載されているアドレスをクリックして新規登録を行ってください。<br>https://www.roushikyo-kensyu.jp/yamagata/dantai_torok | 研修管理システム 登録完了のお知らせ<br>のお知らせ<br>山形県老人福祉施設協議会 <yamagata@roushikyo-kensyu.jp></yamagata@roushikyo-kensyu.jp> |
| <br>※本メールアドレスは送信専用のため、御返信いただいても内容を確認することが出来ません。<br>御質問等がある場合には、下記の「お問合せ先」まで御連絡お願いいたします。<br>                                       | 様<br>ご登録頂いた内容を確認させて頂き、ログイン情報を<br>用意させて頂きました。                                                              |
| ③登録いただいたアドレスにこのようなメールが届きます<br>その後<br>☆仮登録のお知らせ<br>☆研修管理システム登録完了の知らせ<br>が届きます。                                                     | 【ホームページ】<br>【ログイン ID】<br>【パスワード】                                                                          |

## ⑥第1回山形県介護支援専門員法定外研修の詳細をクリックします

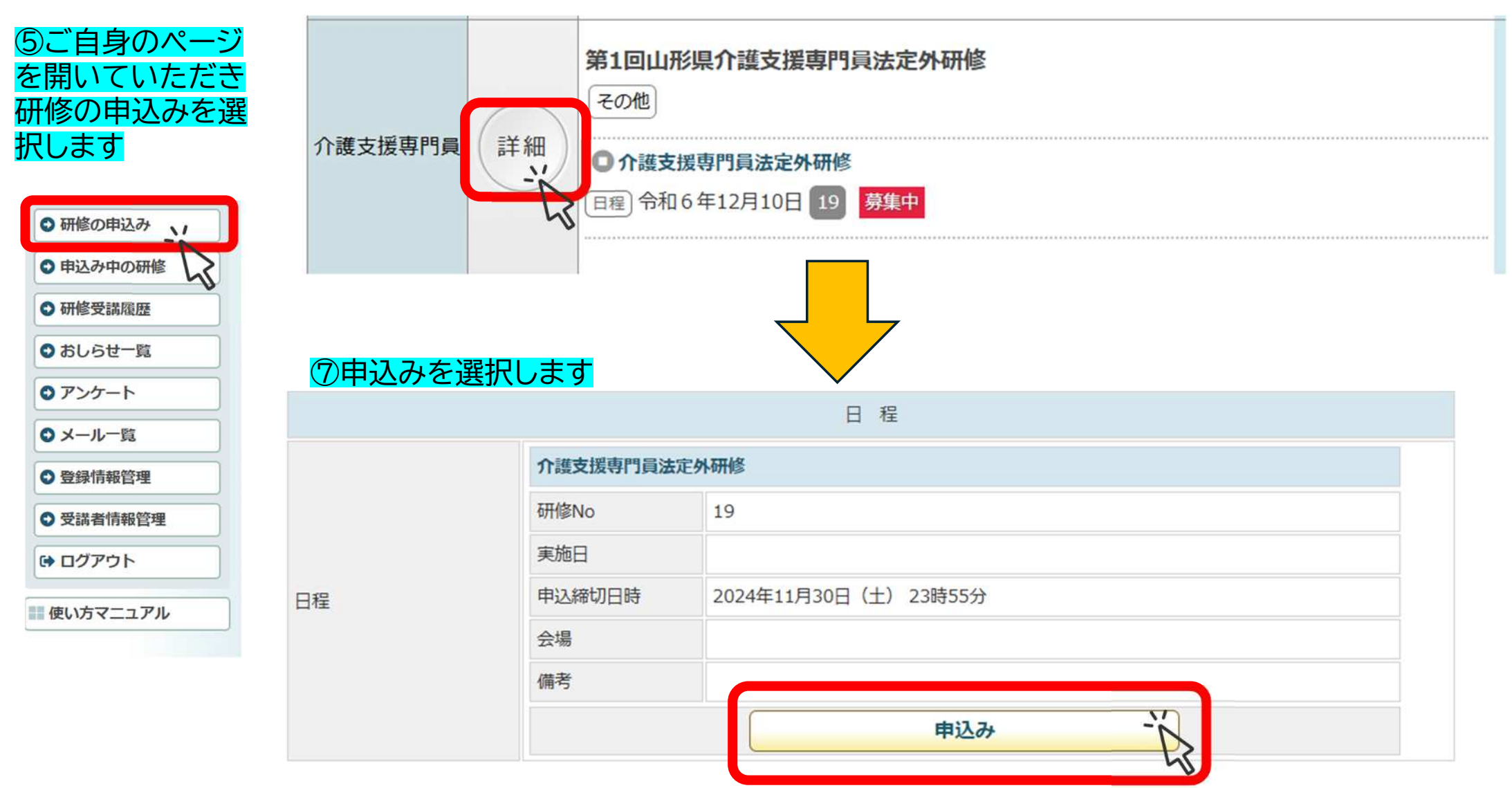

### ⑧研修申込シートのフォームを完了してください。その際画面が切り替わります。フォームの送信が終わりま したら必ずこの画面に戻って研修申込の手続きを完了してください。

※実際の画面とは異なる場合があります

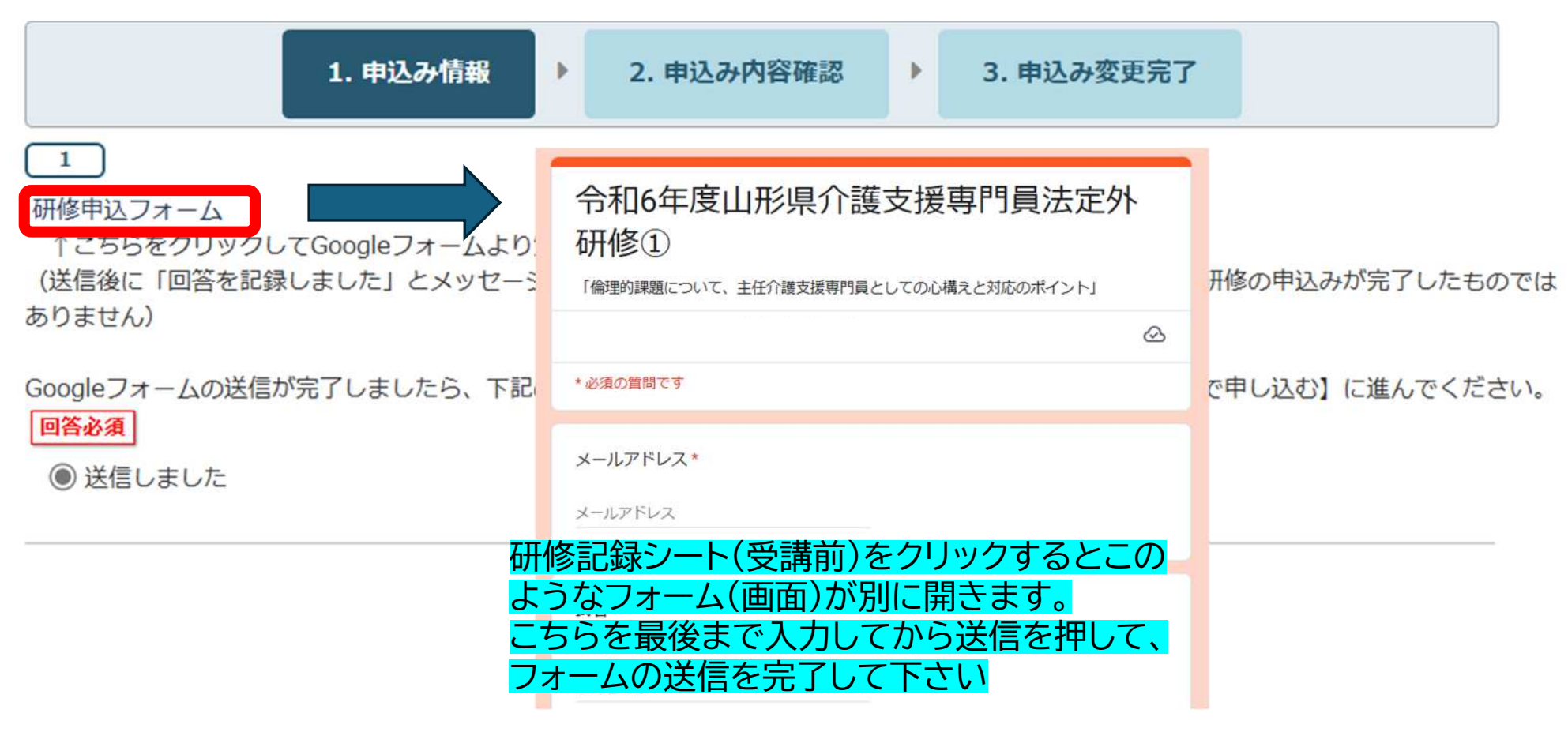

※フォームの送信と研修の申込みは別です。必ず両方完了させてください。

#### ⑨研修記録シートのフォームを完了したら、設問の〇送信が完了しましたを選択し、【申込み内容の確認】⇒ 【この内容で申込む】に進んでいただき、申込の完了をしてください。申込みが完了しますと完了メールが登 録のアドレスに届きます。

※実際の画面とは異なる場合があります

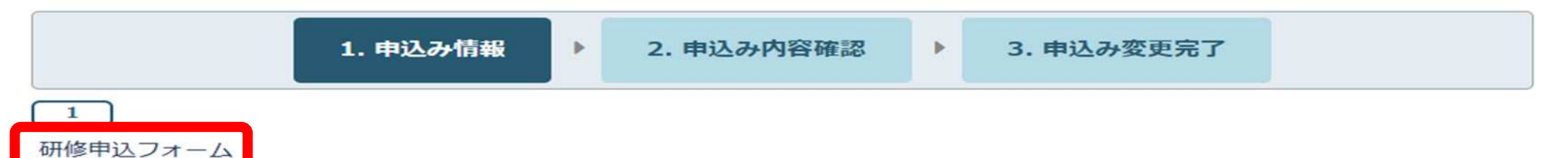

↑ こちらをクリックしてGoogleフォームより質問事項を記載して送信してください。

(送信後に「回答を記録しました」とメッセージがあります。これはGoogleフォームの回答を記録したもので研修の申込みが完了したものでは ありません)

Googleフォームの送信が完了しましたら、下記のO送信しましたを選択し、【申込内容の確認】⇒【この内容で申し込む】に進んでください。 回答必須

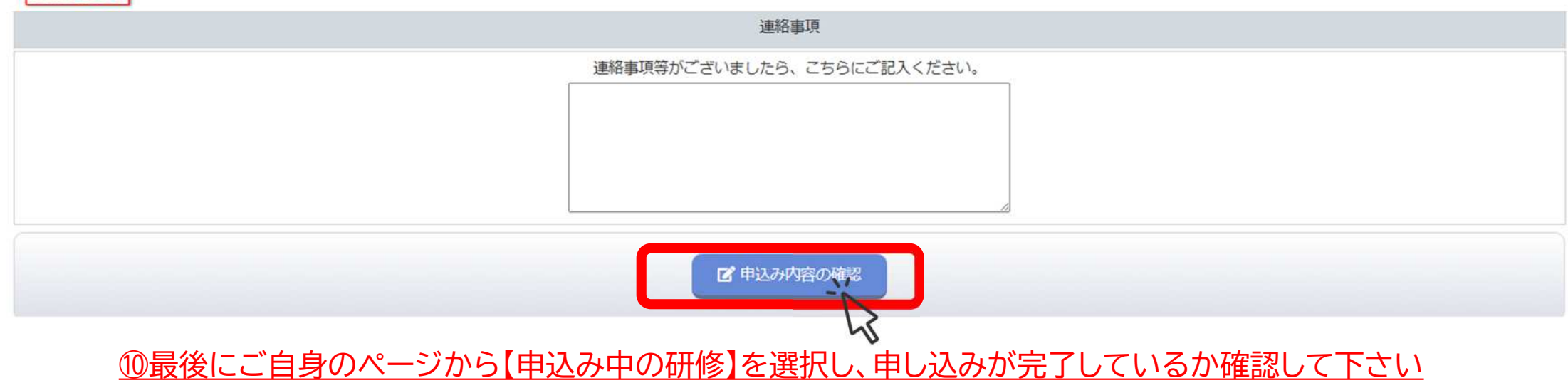

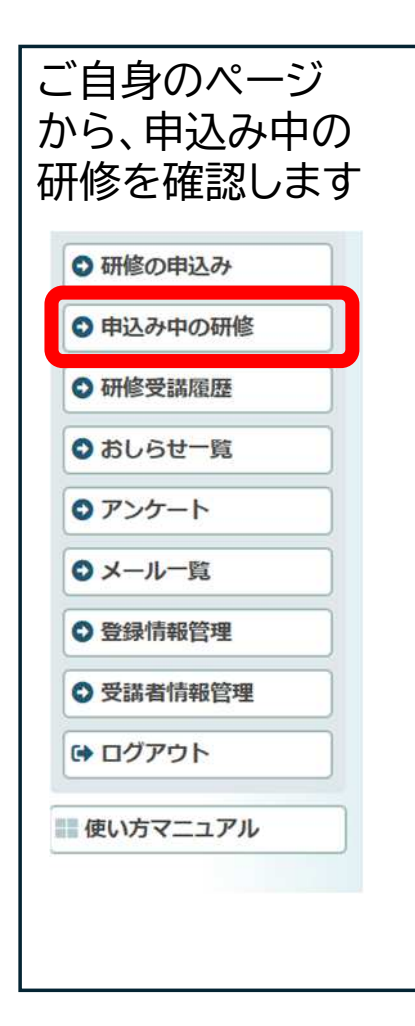

# 研修の申し込みがされていれば<mark>A</mark>のような画面が出ます。 申し込みがまだの場合は<mark>B</mark>の画面が出ます。

| 日 申込み中の研修一覧 |                                      |            |    |  |  |
|-------------|--------------------------------------|------------|----|--|--|
| 詳細          | 第1回山形県介護支援専門員法定外研修<br>〔介護支援専門員法定外研修〕 | 令和6年12月10日 | 1名 |  |  |

#### ※参考までにこれは専門 I の画面となります

| ● 申込み中の研修一覧    |     |     |    |  |  |  |  |
|----------------|-----|-----|----|--|--|--|--|
| 詳細             | 研修名 | 開催日 | 人数 |  |  |  |  |
|                |     |     |    |  |  |  |  |
| 申込み中の研修はありません。 |     |     |    |  |  |  |  |
|                |     |     |    |  |  |  |  |

▲ トップページ

# 研修の申込みの完了メールとマイページの 【申込み中の研修】を必ず確認して下さい